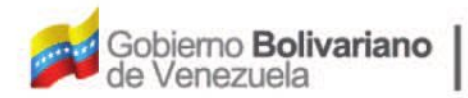

Ministerio del Poder Popular Oficina Nacional de Finanzas Oficina Nacional

Oficina Nacional de Contabilidad Pública

Manual de Usuario SIGECOF

# Registro de Anulación de Pagos

DGAT-MU-25

IGE

ISTEMA INTEGRADO DE GESTIÓN Y CONTROL DE LAS FINANZAS PUBLICAS

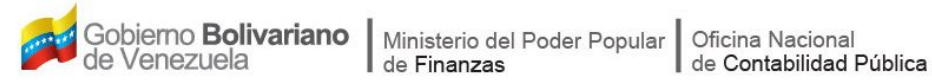

# Manual de Usuario SIGECOF

# **REGISTRO DE ANULACIÓN DE PAGOS**

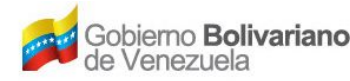

## **CONTROL DE REVISIONES Y ACTUALIZACIONES**

| Nº de<br>Versión | Fecha de<br>Aprobación y/o<br>Actualización | Punto de<br>Cuenta | Sección o<br>Páginas<br>Modificadas | Motivo de la<br>Actualización | Responsable |
|------------------|---------------------------------------------|--------------------|-------------------------------------|-------------------------------|-------------|
|                  |                                             |                    |                                     |                               |             |
|                  |                                             |                    |                                     |                               |             |
|                  |                                             |                    |                                     |                               |             |
|                  |                                             |                    |                                     |                               |             |
|                  |                                             |                    |                                     |                               |             |
|                  |                                             |                    |                                     |                               |             |
|                  |                                             |                    |                                     |                               |             |
|                  |                                             |                    |                                     |                               |             |
|                  |                                             |                    |                                     |                               |             |
|                  |                                             |                    |                                     |                               |             |

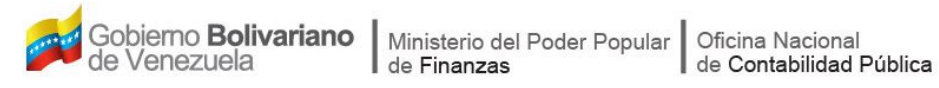

## CONTENIDO

## PÁG.

| Α. | OBJETIVO                                | . 1 |
|----|-----------------------------------------|-----|
| В. | ALCANCE                                 | . 1 |
| C. | FICHA DEL APLICATIVO                    | . 2 |
| D. | PROCESO: REGISTRO DE ANULACIÓN DE PAGOS | . 3 |
| Ε. | PREGUNTAS Y RESPUESTAS FRECUENTES       | 12  |

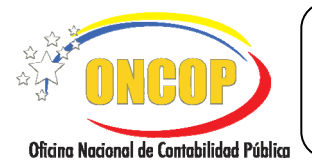

#### **REGISTRO DE ANULACIÓN DE PAGOS**

VIGENCIA: 31/01/2013

## A. OBJETIVO

El objetivo del presente manual es proporcionar una herramienta de apoyo que permita la orientación, consulta y capacitación de los usuarios del Sistema Integrado de Gestión y Control de las Finanzas Públicas (SIGECOF), en función de optimizar el registro de las operaciones económico-financieras, en este caso del aplicativo **Anulación de Pagos**, el cual permite anular los pagos de fondos provenientes de los compromisos y causados registrados para la rendición y que no han sido incluidos en algún resumen de pago, a excepción de fondos de seguridad y defensa.

### B. ALCANCE

La responsabilidad del cumplimiento y buen uso del aplicativo, será del funcionario público que cuente con el rol de Jefe de la Unidad Administradora Central o Desconcentrada.

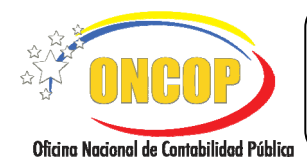

CODIGO: DGAT-MU-25

## **REGISTRO DE ANULACIÓN DE PAGOS**

VIGENCIA: 31/01/2013

|                         | C. FICHA DEL APLICATIVO                                                                                                    |  |  |  |  |
|-------------------------|----------------------------------------------------------------------------------------------------|--|--|--|--|
| 1 Denominación          | Registro de Anulación de Pagos                                                                                                    |  |  |  |  |
| 2 Definición y Objetivo | Anular los pagos de fondos provenientes de los compromisos y causados registrados para la rendición y que no han sido incluidos en algún resumen de pago. |  |  |  |  |
| 3 Rol Ejecutor          | Jefe de la Unidad Administradora (Central o Desconcentrada).                                                                                              |  |  |  |  |
| 4 Rol Decisor           | Transacción no requiere Rol Decisor.                                                                                                    |  |  |  |  |
| 5 Requisitos            | Compromisos y Causados emitidos de fondos que cumplan la condición de haber sido pagados.                                                                 |  |  |  |  |
| 6 Resultado             | Anulación del Pago                                                                                                    |  |  |  |  |
|                         | INICIO<br>Búsque da del Pago<br>Selección del Pago a Anular<br>Anulación del Pago                                                                         |  |  |  |  |

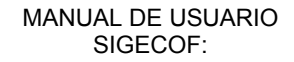

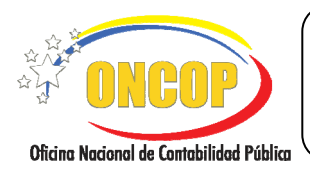

**REGISTRO DE ANULACIÓN DE PAGOS** 

CODIGO: DGAT-MU-25

### PROCESO: ANULACIÓN DE PAGOS

#### Rol: Jefe de la Unidad Administradora Central o Desconcentrada

Una vez seleccionado el aplicativo "*Anulación de Pagos*" y cumpliendo con cada uno de los pasos del punto "Apertura del Proceso" del Manual de Usuario "Interfaz Negociadora", el sistema le proporcionará la pantalla donde comenzará a realizar el registro (Ver Pantalla Nº 1).

| Anulación de Pago         |                                                                                                    |                                                                                                    |        |            |
|---------------------------|----------------------------------------------------------------------------------------------------|----------------------------------------------------------------------------------------------------|--------|------------|
| Ejercicio Presupuestario: | 2009                                                                                                    | Expediente: 1403                                                                                                    | Fecha: | 21/04/2009 |
| Organismo:                | 07 - Ministerio del P                                                                                                    | oder Popular para Economía y Finanzas                                                                                                    |        |            |
| Unidad Administradora:    | 03030 - DIRECCIÓ                                                                                                    | N GENERAL DE SERVICIOS                                                                                                    |        |            |
| Tipo de Pago:             | 2 - Fondos en Anti<br>2 - Fondos en Anti<br>4 - Avances para e<br>4 - Avances para e<br>5 - Caja Chica<br>6 - Avances para e<br>8 - Fondo en Fideia<br>11 - Permuta<br>12 - Avances para | icipo<br>300<br>Il pago de personal pensionado y jubilado<br>Il pago de seguridad y defensa<br>Il pago de seguridad y defensa<br>Il pago de funcionamiento de servicio exterior<br>omiso<br>el pago de personal becado | ~      |            |
| Inicio Ar                 | terior Siguiente                                                                                                    | Guardar Finalizar Cancelar                                                                                                    |        |            |
| <b>L</b>                  |                                                                                                    | Pantalla Nº 1                                                                                                    |        |            |

- 1. En esta pantalla podrá verificar los siguientes datos:
  - "Ejercicio Presupuestario": Mostrará el año del ejercicio en curso.
  - "Expediente": Indica el número asignado por el sistema.
  - "Fecha": Fecha en la cual fue creado el expediente.
  - "**Organismo**": Código y denominación del órgano al cual usted pertenece el usuario que inicio la tarea.
  - "Unidad Administradora": Código y nombre de la Unidad Administradora a la cual pertenece el usuario que inicio la tarea.

Una vez, verificada la información descrita anteriormente, proceda a registrar la información en los campos que se detallan a continuación:

1.1. **"Tipo de Pago**": Presione el botón , desplegando así las opciones como se muestra a continuación (**Ver Pantalla Nº 2**).

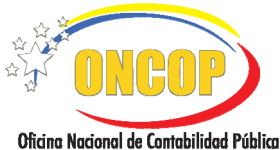

CODIGO: DGAT-MU-25

#### **REGISTRO DE ANULACIÓN DE PAGOS**

VIGENCIA: 31/01/2013

#### **NOTA**

Para la ubicación del pago que se requiera anular, no es necesario el registro de todos los campos solicitados en esta pantalla.

- Fondos en Anticipo - Fondos en Anticipo 2 - Fondo de Caja Chica 3 - Fondo de Remuneración al Personal 4 - Fondo de Gastos de Seguridad y Defensa del Estado 5 - Fondo de Remuneraciones al Personal de Servicio Exterior 6 - Fondo de Gastos de funcionamiento de Servicio Exterior 7 - Fondo de Fideicomiso 8 - Fondo de Pensionados y jubilados 9 - Fondo de Becados Pantalla Nº 2 **NOTA** El aplicativo sólo le mostrará los tipos de fondos asociados a su unidad. Recuerde seleccionar el fondo que corresponda al tipo de pago que desea anular.

1.2. Selecione entre las opciones del listado, ubicando con el cursor del mouse la opción y haciendo clic sobre la misma (Ver Pantalla Nº 3).

| Anulación de Pago                                                                  |                                                                          |                                                   |                                                   |      |        |            |
|------------------------------------------------------------------------------------|--------------------------------------------------------------------------|---------------------------------------------------|---------------------------------------------------|------|--------|------------|
| Ejercicio Presupuestario:<br>Organismo:<br>Unidad Administradora:<br>Tipo de Pago: | 2009<br>07 - Ministerio del P<br>03030 - DIRECCIÓf<br>2 - Fondos en Anti | 'oder Popular para I<br>N GENERAL DE SER<br>icipo | Expediente: 1327<br>Economía y Finanzas<br>VICIOS |      | Fecha: | 06/04/2009 |
|                                                                                    |                                                                          |                                                   |                                                   |      |        |            |
|                                                                                    |                                                                          |                                                   |                                                   |      |        |            |
| Início An                                                                          | terior Siguiente                                                         | Guardar                                           | Finalizar Canc                                    | elar |        |            |
|                                                                                    |                                                                          | Panta                                             | alla Nº 3                                         |      |        |            |

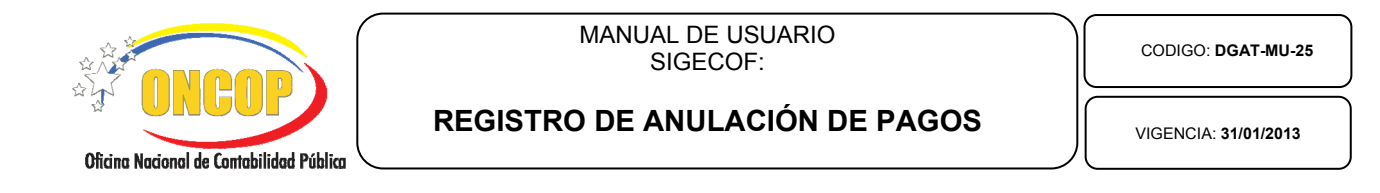

2. Una vez seleccionado el Tipo de Pago presione el botón siguiente para acceder a la sección "Parámetros de Búsqueda" (**Ver Pantalla Nº 4**) y proceda a realizar la búsqueda del pago a anular, ingresando información en cualquiera de los campos que se detallan a continuación:

| Anulación de Pago                                                                                                    |              |                           |                       |         |        |            |  |  |
|----------------------------------------------------------------------------------------------------|--------------|---------------------------|-----------------------|---------|--------|------------|--|--|
| Ejercicio Presupuestario:                                                                                                    | 2009         |                           | Expediente: 14        | 122     | Fecha: | 29/04/2009 |  |  |
| Organismo:                                                                                                    | 07 - Ministe | erio del Poder Popular pa | ra Economía y Finanza | s       |        |            |  |  |
| Unidad Administradora:                                                                                                    | 17066 - OF   | ICINA NACIONAL DE CO      | NTABILIDAD PÚBLICA    |         |        |            |  |  |
| Tipo de Pago:                                                                                                    | 2 - Fondos   | en Anticipo               |                       |         |        |            |  |  |
| Parametros de Busqueda                                                                                                    |              |                           |                       |         |        |            |  |  |
| Expediente: [1375                                                                                                    |              | Pago:                     | 0                     | Fuente  | Todas  | ~          |  |  |
| Beneficiario:                                                                                                    |              |                           |                       |         |        |            |  |  |
| N° Documento:                                                                                                    |              | Documento:                | Todos                 |         | *      |            |  |  |
|                                                                                                    |              |                           |                       |         |        |            |  |  |
| Inicio                                                                                                    | terior Sig   | guiente Guardar           | Finalizar             | Cancela | r      |            |  |  |
| Pantalla Nº 4                                                                                                    |              |                           |                       |         |        |            |  |  |
| <u>NOTA:</u><br>El usuario podrá hacer uso de cualquiera de los campos de búsqueda,<br>para hallar el expediente que requiera anular |              |                           |                       |         |        |            |  |  |

- 2.1. En el campo "**Expediente**" proceda a registrar el número de expediente que le asignó el sistema, como se muestra a continuación (**Ver Pantalla Nº 4**).
- 2.2. En el campo "**Pago**" proceda a registrar el número de pago que le asignó el sistema, como se muestra a continuación (**Ver Pantalla Nº 4**).
- 2.3. En el campo "Fuente" presione el botón , el sistema desplegará las opciones como se muestra a continuación (Ver Pantalla Nº 5).

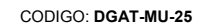

MANUAL DE USUARIO

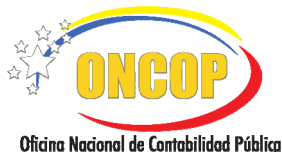

**REGISTRO DE ANULACIÓN DE PAGOS** 

SIGECOF:

VIGENCIA: 31/01/2013

| 1 - Ingresos Ordinarios                                                        | ¥  |
|--------------------------------------------------------------------------------|----|
| 1 - Ingresos Ordinarios                                                        |    |
| 2 - Crédito Interno                                                            |    |
| 3 - Crédito Externo                                                            |    |
| 4 - Venta de Activos                                                           |    |
| 5 - Recursos provenientes del FEM                                              |    |
| 6 - Reservas del Tesoro no comprometidas                                       |    |
| 7 - Otros Ingresos                                                             |    |
| 0 - Gestion Fiscal<br>0 - Devide Dúblice                                       |    |
| 9 - Deuda Publica<br>19 - Brevestes per Endeudemiente                          |    |
| 11 - Compromisos y Transferencias                                              |    |
| 12 - Para Pagos de Compromisos                                                 |    |
|                                                                                |    |
| Pantalla Nº 5                                                                  |    |
| <u>NOTA</u>                                                                    |    |
| El aplicativo sólo le mostrará los tipos de fuentes de financiamiento asociado | os |
| a su unidad. Recuerde seleccionar la fuente que corresponda al resumen d       | е  |
| pago que desea generar.                                                        |    |
|                                                                                |    |

Usted podrá escoger entre las opciones del listado ubicando con el cursor del mouse la opción y haciendo clic sobre la misma.

En el campo "Beneficiario" (Ver Pantalla Nº 4), presione el botón 2.4. , el sistema le proporcionará la pantalla "Lista de Beneficiarios" (Ver Pantalla Nº 6).

| Lista de Beneficiarios       Seleccionar Tipo de Persona V     Buscar     Cerrar |               |                                     |           |  |  |  |  |  |
|----------------------------------------------------------------------------------|---------------|-------------------------------------|-----------|--|--|--|--|--|
| Tipo                                                                             | Identificador | Beneficiario                        | Categoría |  |  |  |  |  |
|                                                                                  |               | Debe intoducir el campo de Busqueda |           |  |  |  |  |  |
| Debe intoducir el campo de Busqueda                                              |               |                                     |           |  |  |  |  |  |
| Pantalla Nº 6                                                                    |               |                                     |           |  |  |  |  |  |

del campo "Seleccionar Tipo de Persona", En esta pantalla presione el botón 2.5. desplegando así las opciones como se muestra a continuación y seleccione el tipo de persona haciendo clic sobre la opción correspondiente (Ver Pantalla Nº 7).

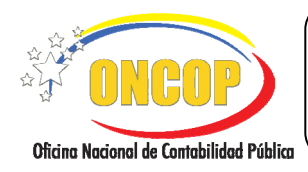

CODIGO: DGAT-MU-25

#### **REGISTRO DE ANULACIÓN DE PAGOS**

VIGENCIA: 31/01/2013

| Seleccionar Tipo de Persona 💌 |
|-------------------------------|
| Seleccionar Tipo de Persona   |
| Persona Natural               |
| Persona Jurídica              |
| Funcionario                   |
| Firma Personal                |
| Ente Receptor                 |
| Institución Financiera        |
| Pantalla Nº 7                 |

2.6. En el campo siguiente (en blanco) registre la información de referencia que facilite la búsqueda del beneficiario en cuestión. Por ejemplo, si es persona jurídica ingresar RIF ó la Razón Social (Ver Pantalla Nº 8).

| Lista de Be   | eneficiarios<br>Persona Jurídica | V J-18840159-7 Buscar               | Cerrar    |  |  |
|---------------|----------------------------------|-------------------------------------|-----------|--|--|
| Tipo Ide      | ntificador                       | Beneficiario                        | Categoría |  |  |
|               |                                  | Debe intoducir el campo de Busqueda |           |  |  |
|               |                                  | · · ·                               |           |  |  |
|               |                                  |                                     |           |  |  |
|               |                                  |                                     |           |  |  |
|               |                                  |                                     |           |  |  |
|               |                                  |                                     |           |  |  |
|               |                                  |                                     |           |  |  |
| Pantalla Nº 8 |                                  |                                     |           |  |  |

2.7. Seguidamente para proceder a la búsqueda del beneficiario hacer clic en el

botón Buscar, el sistema desplegará el beneficiario producto de los campos registrados anteriormente (Ver Pantalla Nº 9).

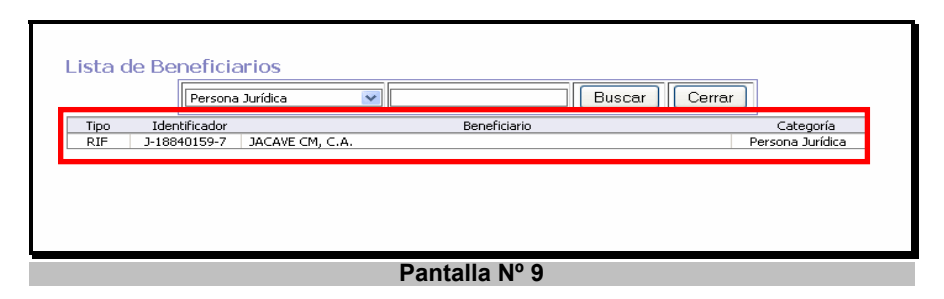

2.8. Haciendo clic, sobre el nombre del beneficiario en cuestión, el sistema le mostrará de forma automática en la pantalla "Anulación de pago" (Ver Pantalla Nº 10).

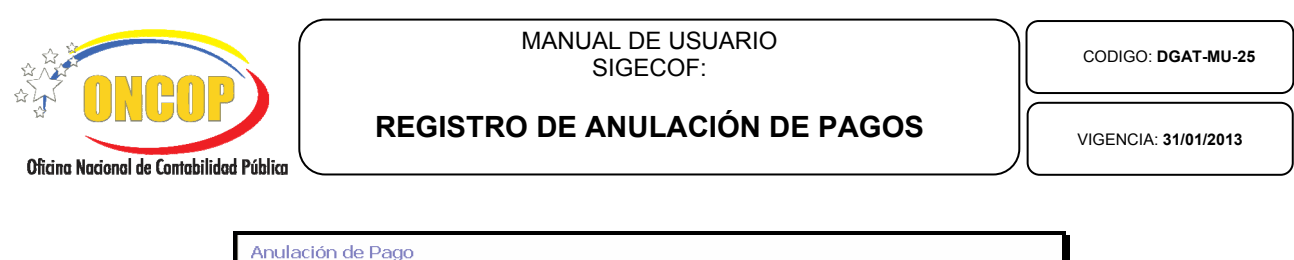

| r indiación de r ago                                                    | ·          |                             |                         |        |            |  |  |
|-------------------------------------------------------------------------|------------|-----------------------------|-------------------------|--------|------------|--|--|
| Ejercicio Presupuestario:                                               | 2009       |                             | Expediente: 1422        | Fecha: | 29/04/2009 |  |  |
| Organismo:                                                              | 07 - Minis | sterio del Poder Popular pa | ara Economía y Finanzas |        |            |  |  |
| Unidad Administradora: 17066 - OFICINA NACIONAL DE CONTABILIDAD PÚBLICA |            |                             |                         |        |            |  |  |
| Tipo de Pago: 2 - Fondos en Anticipo                                    |            |                             |                         |        |            |  |  |
| Parametros de Busqueda                                                  |            |                             |                         |        |            |  |  |
| _                                                                       |            |                             |                         |        |            |  |  |
| Expediente: 13                                                          | 75         | Pago:                       | 1 Fuente: Toda          | s      | ~          |  |  |
| Beneficiario:                                                           | .8840159-7 | JACAVE CM, C.A.             |                         |        |            |  |  |
| N° Documento:                                                           |            | Documento:                  | Todos                   | ~      |            |  |  |
| _                                                                       |            |                             |                         |        |            |  |  |
|                                                                         |            |                             |                         |        |            |  |  |
|                                                                         |            |                             |                         |        |            |  |  |
|                                                                         |            |                             |                         |        |            |  |  |
|                                                                         |            |                             |                         |        |            |  |  |
|                                                                         |            |                             |                         |        |            |  |  |
|                                                                         |            |                             |                         |        |            |  |  |
|                                                                         |            |                             |                         |        |            |  |  |
|                                                                         |            |                             |                         |        |            |  |  |
|                                                                         |            |                             |                         |        |            |  |  |
| Inicio Anterior Siguiente Guardar Finalizar Cancelar                    |            |                             |                         |        |            |  |  |
|                                                                         |            |                             |                         |        |            |  |  |
|                                                                         |            | Panta                       | alla Nº 10              |        |            |  |  |

2.9. Seguidamente en el campo "**Nº de Documento**" proceda a registrar el número del documento con el cual fue registrado el compromiso (**Ver Pantalla Nº 11**).

| Anulación de Pa                                                                                                    | go |                |  |  |  |            |  |  |
|----------------------------------------------------------------------------------------------------|----|----------------|--|--|--|------------|--|--|
| Ejercicio Presupuestario: 2009 Expediente: 1422 Fecha:   Organismo: 07 - Ministerio del Poder Popular para Economía y Finanzas    Unidad Administradora: 17066 - OFICINA NACIONAL DE CONTABILIDAD PÚBLICA    Tipo de Pago: 2 - Fondos en Anticipo |    |                |  |  |  | 29/04/2009 |  |  |
| Parametros de Busqueda<br>Expediente: 1375 Pago: I Fuente: Todas<br>Beneficiario: 148401597 JACAVE CM, C.A.<br>N° Documento: 4 Documento: Todos<br>V°                                                                                             |    |                |  |  |  |            |  |  |
| Inicio Anterior Siguiente Guardar Finalizar Cancelar                                                                                                    |    |                |  |  |  |            |  |  |
|                                                                                                    |    | Pantalla Nº 11 |  |  |  |            |  |  |

2.10. En el campo de selección "**Documento**" haga clic sobre el botón *L*, seleccione el tipo de documento que este asociado al tipo de pago que requiere autorizar, entre los campos que se muestran a continuación (**Ver Pantalla Nº 12**).

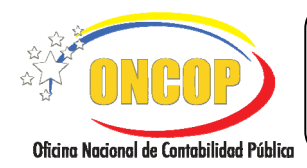

CODIGO: DGAT-MU-25

#### **REGISTRO DE ANULACIÓN DE PAGOS**

VIGENCIA: 31/01/2013

| Todos                               | * |  |  |  |  |
|-------------------------------------|---|--|--|--|--|
| Todos                               |   |  |  |  |  |
| Agenda                              |   |  |  |  |  |
| Caja chica                          |   |  |  |  |  |
| Contrato de Servicios no Personales |   |  |  |  |  |
| Contrato de Suministro              |   |  |  |  |  |
| Factura                             |   |  |  |  |  |
| Gastos sin contraprestacion         |   |  |  |  |  |
| Memorandum                          |   |  |  |  |  |
| Nota de Entrega                     |   |  |  |  |  |
| Orden de Compra                     |   |  |  |  |  |
| Orden de Servicio                   |   |  |  |  |  |
| Punto de Cuenta                     |   |  |  |  |  |
| Recibo                              |   |  |  |  |  |
| Viaticos                            |   |  |  |  |  |
| Pantalla Nº 12                      |   |  |  |  |  |
|                                     |   |  |  |  |  |

Una vez seleccionado el tipo de documento haga clic sobre el botón acceder a la sección "Lista de Pagos" (**Ver Pantalla N° 13**), allí podrá observar todos los pagos pendientes para anular como se detalla a continuación.

| jercicio Presupuestario:                                                                                                    | 2009<br>07. Ministeria d | Expediente:    | 1463                | Fecha:        | 30/04/2009 |
|----------------------------------------------------------------------------------------------------|--------------------------|----------------|---------------------|---------------|------------|
| ryanismu:<br>vo de Pago:                                                                                                    | 07 - Millisterio u       | N° Page:       | nia y rinanzas<br>N | Fuente: TODAS |            |
| eneficiario:                                                                                                    | J-18840159-7 J           | ACAVE CM. C.A. |                     | ruciter rooms |            |
| l° Documento:                                                                                                    |                          | Documento:     | TODOS               |               |            |
| ista de Pagos                                                                                                    |                          |                |                     |               |            |
| Nº Exp. N                                                                                                    | i <sup>o</sup> Eecha     |                |                     |               | rr.        |
| Pago Pago Pag                                                                                                    | sivo Pago                |                | Beneficiario        | Dec           | -r-        |
| Pago     Pago     Pago     Pago       2     1462     71                                                                                                    | sivo Pago<br>1 JAC       | AVE CM, C.A.   | Beneficiario        | 4             | 1          |
| Pago Pago Pag 2 1462 7:                                                                                                    | sivo Pago<br>1 JAC       | AVE CM, C.A.   | Beneticiario        | 4             | 1          |
| Pago     Pago     Pago <t< td=""><td>sivo Pago<br/>1 JAC</td><td>AVE CM, C.A.</td><td>Beneticiario</td><td>4</td><td>1</td></t<> | sivo Pago<br>1 JAC       | AVE CM, C.A.   | Beneticiario        | 4             | 1          |
| Pago     Pago     Pago <t< td=""><td>civo Pago<br/>1 JAC</td><td>AVE CM, C.A.</td><td>Beneticiario</td><td>4</td><td>1</td></t<> | civo Pago<br>1 JAC       | AVE CM, C.A.   | Beneticiario        | 4             | 1          |

3. Proceda a seleccionar la casilla de verificación , correspondiente al pago que requiere anular haciendo clic sobre la misma (**Ver Pantalla Nº 14**).

| ONCOP<br>Oficing Nacional de Contabilidad Pública | MANUAL DE USUARIO<br>SIGECOF:  | CODIGO: DGAT-MU-25   |
|---------------------------------------------------|--------------------------------|----------------------|
|                                                   | REGISTRO DE ANULACIÓN DE PAGOS | VIGENCIA: 31/01/2013 |
|                                                   |                                |                      |

| Anulación de Pago > Lista de Pagos |                                         |                         |                    |         |       |            |
|------------------------------------|-----------------------------------------|-------------------------|--------------------|---------|-------|------------|
| Ejercicio Presupuestario:          | 2009                                    | Expediente: 1463        |                    | Fecha   |       | 30/04/2009 |
| Organismo:                         | 07 - Ministerio del Po                  | der Popular para Econom | iía y Finanzas     |         |       |            |
| Exp.de Pago:                       | 0                                       | N° Pago:                | 0                  | Fuente: | TODAS |            |
| Beneficiario:                      | eficiario: J-18840159-7 JACAVE CM, C.A. |                         |                    |         |       |            |
| N° Documento:                      |                                         | Documento:              | TODOS              |         |       |            |
| Lista de Pagos -                   |                                         |                         |                    |         |       |            |
| Nº Exp. Nº<br>Pago Pago Pasi       | Fecha<br>zo Pago                        |                         | Seneficiario       |         | Doc   | FF         |
| 2 1462 71                          | JACAVE                                  | СМ, С.А.                |                    |         | 4     | 1          |
|                                    |                                         |                         |                    |         |       |            |
|                                    | 1111                                    |                         | ,<br>              |         |       |            |
| Inicio                             | terior Siguien                          | te Guardar              | Finalizar Cancelar |         |       |            |
|                                    |                                         | Pantalla                | Nº 14              |         |       |            |

3.1. Presione el botón Guardar para proceder a finalizar el registro de la anulación del pago seleccionado y guardar los cambios, seguidamente el sistema le mostrará la pantalla de "Anulación de Pago > Resumen de Pagos" con la confirmación de la acción realizada (Ver Pantalla Nº 15).

| Anu        | lació             | n de Pa            | go >  | Resumen                    | de Pa  | agos            |             |              | €   |                           |
|------------|-------------------|--------------------|-------|----------------------------|--------|-----------------|-------------|--------------|-----|---------------------------|
| Eje        | ercicio           | Presupuest         | ario: | 2009<br>07. Ministerio del | Exped  | iente: 1463     |             | Fecha:       | 30, | /04/2009                  |
| Un         | yanısı<br>vidəd ö | iu:<br>dministradi |       | 17066 - OFICINA            | NACION | IN DE CONTABUTE | NO DÚBLICA  |              |     |                           |
| Tie        | nada N            | 2001               | Ji d. | 2 Eandor on Anticir        | MHCION |                 | HD I ODLICH |              |     |                           |
| 11         | jo de P           | ayo:               |       | 2 - Pondos en Andop        | 50     |                 |             |              |     |                           |
| Nº<br>Pago | Nº<br>Pasivo      | Fecha Pago         |       | Beneficiario               | FF     | Total           | Retenciones | Neto a Pagar | Edo | Observación               |
| 2          | 71                |                    | JACA\ | /E CM, C.A.                | 1      | 10,900.00       | 900.00      | 10,000.00    | 1   | Pago Anulado exitosamente |
|            | 73                | 30/04/2009         |       |                            | 1      | 900.00          |             |              | 1   | RETENCIONES DE IVA        |
|            |                   |                    | A     |                            |        |                 |             |              |     |                           |
|            |                   | Inicio             | Ante  | erior Siguie               | nte    | Guardar F       | inalizar 🚺  | Cancelar     |     |                           |
|            | Pantalla Nº 15    |                    |       |                            |        |                 |             |              |     |                           |

3.2. Presione el botón para proceder a cerrar el expediente y finalizar así el proceso de Anulación de Pagos.

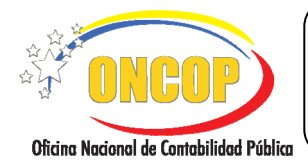

CODIGO: DGAT-MU-25

### **REGISTRO DE ANULACIÓN DE PAGOS**

VIGENCIA: 31/01/2013

## <u>NOTA</u>

Cuando se realiza este proceso, automáticamente supone la anulación del pago asociado, quedando un registro de Causado.

## <u>NOTA</u>

Si el pago que requiere anular posee retenciones

Asociadas, anule primero éstas y posteriormente anule el pago.

Fin del Proceso: Registro de Anulación de Pagos

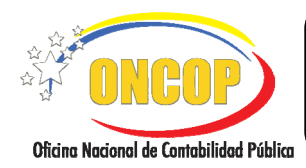

CODIGO: DGAT-MU-25

## **REGISTRO DE ANULACIÓN DE PAGOS**

VIGENCIA: 31/01/2013

## F. PREGUNTAS Y RESPUESTAS FRECUENTES.

| N° | Pregunta                                                                                                    | Respuesta                                                                                                    |
|----|----------------------------------------------------------------------------------------------------|----------------------------------------------------------------------------------------------------|
| 1. | ¿Por qué si se registra un<br>comprometido y un causado, y<br>poseo disponibilidad presupues-<br>taria, el sistema no permite en la<br>aplicación "Autorización de Pagos"<br>realizar el pago e indica el error<br>"No posee cuota de desembolso"? | El sistema muestra este mensaje debido a que<br>independientemente de que exista el gasto comprometido<br>y causado, y que además éste posea disponibilidad<br>presupuestaria, es requisito indispensable para ordenar un<br>pago, la cuota de desembolso por las partidas y fuentes de<br>financiamiento que se desea pagar. En caso de<br>presentarse este problema, comuníquese con su<br>departamento de presupuesto a fin de que éste le<br>suministre información y/o solicite una reprogramación de<br>cuota a la ONT.                                                                                                    |
| 2. | ¿Qué aplicativo debe usarse para<br>anular un pasivo?                                                                                                    | Para anular un pasivo seleccione el aplicativo "Anulación de<br>Pasivos" y complete el proceso. Tome en cuenta que sólo<br>generan pasivos las solicitudes de fondos.                                                                                                    |
| 3. | ¿Cómo anular una orden de pago<br>cuando ya fue autorizada?                                                                                                    | Para anular una Orden de Pago, debe imprimir el físico de<br>la orden y enviarla mediante oficio a la Oficina Nacional del<br>Tesoro para solicitar la anulación de la misma.                                                                                                    |
| 4. | ¿Qué aplicativo debe usarse para<br>anular un pago de fondos ya<br>efectuado por sistema?                                                                                                    | Cuando un pago de fondos se desea anular, diríjase a la<br>aplicación "Anulación de Pagos" y complete el proceso.<br>Recuerde que, para anular los pagos, éstos no deben<br>formar parte de ningún Resumen de Pago.                                                                                                    |
| 5. | ¿Qué debe realizarse para llevar a<br>cabo la anulación de un pago de<br>fondos que ya se encuentra dentro<br>de un Resumen de Pagos ya<br>aprobado?                                                                                               | Cuando un pago de fondos se desea anular y éste ya se<br>encuentra dentro de un Resumen de Pagos ya aprobado,<br>debe generar una planilla de liquidación manual a través<br>del aplicativo "Planillas de Liquidación", por concepto de<br>ingresos por obtención indebida de devoluciones o<br>reintegros, y una vez recaudada deben remitirla a esta<br>Oficina Nacional con el fin de que sea devuelta la<br>disponibilidad presupuestaria del fondo.                                                                                                    |
| 6. | ¿Qué hacer si el sistema emite el<br>siguiente mensaje "No existen<br>Pasivos"?                                                                                                    | Este mensaje se muestra cuando no hay pagos pendientes<br>por el tipo de pago seleccionado, el usuario deberá<br>verificar si efectivamente esta seleccionando el tipo de<br>pago correcto, de ser así, que verifique si dicho causado<br>fue autorizado o regularizado.<br><b>NOTA IMPORTANTE:</b><br>Existen dos tipos de autorización para el pago de fondos:<br>El primer tipo son, solicitudes de fondos en anticipo,<br>resumen de nómina y reposición en anticipo, las cuales ge-<br>neran pasivo y se ejecutan a través de la opción "1. Orden<br>de Pago Directa a Tesorería" para que se genere la orden<br>para el abono en cuenta; y el segundo tipo, cuando se |

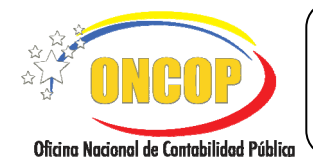

CODIGO: DGAT-MU-25

## **REGISTRO DE ANULACIÓN DE PAGOS**

VIGENCIA: 31/01/2013

|  | trate de la rendición de los fondos que fueron abonados,<br>para ello se deberá seleccionar el tipo de pago (opción)<br>que corresponda: "2. Fondo en Anticipo", "3. Avance para<br>el Personal Activo", "4. Avance para el Personal Jubilado y<br>Pensionado", "5. Caja Chica", "8. Fondo de Fideicomiso" y<br>"12. Avance para el Personal Becado". |
|--|----------------------------------------------------------------------------------------------------|
|--|----------------------------------------------------------------------------------------------------|